## **eService**

Otis' eService Web site provides building owners and managers with around-the-clock access to critical elevator performance and service information.

#### OVERVIEW

#### eService performance dashboard

A quick overview of performance and service data, easily customized to meet users' needs

#### **Customizable reports**

Performance, availability, maintenance history reports and more – all available in the user's preferred format

#### Download service data

Quickly download critical service information for the date range and in the level of detail needed

#### Automatic updates

Select performance and service reports to receive regularly via e-mail

### **KEY FEATURES**

# Easy-to-use, customizable eService Web site

Designed with building owners and managers in mind, the eService Web site makes getting equipment information both simple and intuitive. After logging in, users immediately see the eService performance dashboard – a customizable overview of performance and service data.

From availability reports to service call and maintenance repair details, users can select from a variety of reports using the drop-down reports menu. Within reports, users can adjust the level of detail they wish to see, whether unit, building or contract levels. In addition, they can configure the report date range as needed and view data in bar chart, line graph or table format.

### Convenient access to equipment and service data

While users can access the eService site at any time to review key equipment information, they also have the opportunity to download this data and register for regular e-mail updates.

While logged into the eService site, users can customize service data and quickly download in their preferred format. The eService system also offers users the opportunity to receive automatic e-mail updates. Users simply select the performance and service reports they would like to receive and set the frequency from monthly to annually.

- OTIS -Service Hello Otic Custom Sales Rep: JOHN SMIT info@otis.com ( 18001234567 Define Preferences Automated Email Reports Download Service Data Add Contracts Performance Dashboard Place a Service Call View Open Service Calls 8 2 🖅 Send a Message 0 Select Report lessages View Mode Building Contract Contract \* All Contracts ~ All Buildings ~ All Units 11 Contracts 20 Buildings 140 Units Performance Dashboard Report Definition 🚔 Print Report 08/01/2007 -07/31/2008 Modify Date Range Generate Re Click rows for more detail Performance Service Calls REM Find out more REM Units REM Units Installed Operating Contract Number Availability% of Units Customer-Initiated Calls REM-Initiated Total Annualized Runs (000s) Annualized Door Ops (000s) 145 CA 04017 100.0 5 2 45 CA 15402 160 525 100.0 0 1 NKS05022 12 99.1 30 18 48 12 1200 3530 12 NPK09837 39 97.3 152 30 182 22 20 2150 6520 NPM05005 55 99.0 190 26 216 22 14 1625 5100 SAN06971 16 99.7 20 28 48 16 16 1450 4250 0 TAK05886 1 100.0 0 0 1 120 375 1 1970 630 TA006051 <u>99.7</u> 8 6 14 4 <u>99.0</u> TA006052 11 720 2155 <u>5</u> <u>6</u> 6 <u>6</u> TAT65026 100.0 4 0 0 0 0 0 Average Per Un 99.4 3.84 108 328 300 Industry Average Per U 87.0 1 - 10 Of 11 ≪ ∢ ≯ ₩ Copyright 2008, Otis Elevator Company Privacy Policy | Problems with eService? Contact Otis Technical Support
- The eService performance dashboard automatically displays key equipment and service information upon logging into the site
- 2. Users can select from a list of reports using this drop-down menu
- Screens can be customized to display the preferred level of detail
- Users can generate reports for the exact date range they need
- 5. By clicking on the links in data rows, users can view additional details

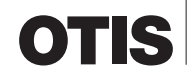